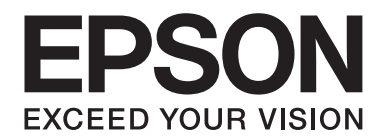

# AL-MX200 Series Guía de configuración de la red

NPD4759-00 ES

# Guía de configuración de la red

# Comprobación de su red

Confirme la configuración de la red de su ordenador, y después elija lo que desee hacer a continuación. Siga las instrucciones para el entorno en el que sus dispositivos de red, como un enrutador inalámbrico o un adaptador inalámbrico, funcionen adecuadamente.

## Windows 7

- 1. Seleccione Start (Iniciar) Control Panel (Panel de control) Network and Internet (Red e Internet).
- 2. Haga clic en Network and Sharing Center (Centro de redes y recursos compartidos).
- 3. Haga clic en Change adapter settings (Cambiar configuración del adaptador).
- 4. En la ventana que aparece, conteste a las preguntas siguientes en "Comprobación de elementos" de la página 3.

#### Windows XP

- 1. Seleccione start (Inicio) Control Panel (Panel de control) Network and Internet Connections (Conexiones de red e Internet).
- 2. Haga clic en Network Connections (Conexiones de red).
- 3. En la ventana que aparece, conteste a las preguntas siguientes en "Comprobación de elementos" de la página 3.

#### Mac OS X

- 1. Seleccione System Preferences (Preferencias del sistema) del menú Apple.
- 2. Haga clic en el icono **Network (Red)**.
- 3. Proceda con "Configuración de la conexión inalámbrica (para Mac OS X)" de la página 27.

# Comprobación de elementos

1. ¿Hay icono Wireless Network Connection (Conexión de red inalámbrica)?

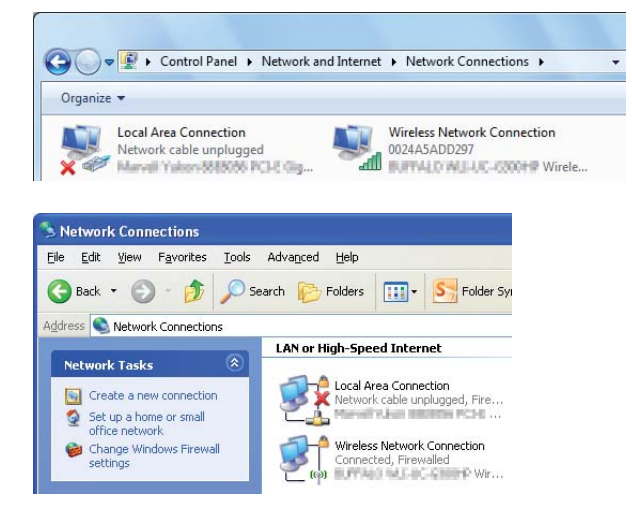

Sí: Hay conexión LAN inalámbrica disponible. Proceda con el paso 2.

No: Proceda con el paso 3.

2. ¿Tiene el icono Wireless Network Connection (Conexión de red inalámbrica) una 💥 roja?

No: Hay conexión LAN (Wi-Fi) inalámbrica disponible.

Sí: Hay conexión LAN (Ad Hoc) inalámbrica disponible.

| Windows 7 | Windows XP |
|-----------|------------|
|           | <b></b>    |

Vaya a "Configuración Ad Hoc para Windows" de la página 16.

| Windows 7 | Windows XP         |
|-----------|--------------------|
|           | <del>وم</del> اريخ |

Vaya a "Configuración de la conexión inalámbrica (para Windows)" de la página 5.

# 3. ¿Hay icono Local Area Connection (Conexión de área local)?

| 🕽 🌍 🗣 🕴 🕨 Control Panel 🕨        | Network and Internet   Network Connections |
|----------------------------------|--------------------------------------------|
| Organize 🔻                       |                                            |
| Local Area Connection<br>Network | G80g                                       |
| Network Connections              |                                            |
| Back • 🕥 • 🏂 🔎 Se                | aarch 🌮 Folders 🛄 🔹 Strader Sy             |
| dress 🔍 Network Connections      |                                            |
| Network Tasks                    | LAN or High-Speed Internet                 |

Sí: Proceda con el paso 4.

**No**: No hay conexión a la red disponible. Necesita configurar el entorno de la red para su ordenador.

# 4. ¿Tiene el icono Local Area Connection (Conexión de área local) una 💥 roja?

No: Hay conexión LAN alámbrica disponible. Vaya al paso 5.

Sí: No hay conexión a la red disponible. Necesita configurar el entorno de la red para su ordenador.

| Windows 7 | Windows XP |
|-----------|------------|
|           |            |

| Windows 7 | Windows XP |
|-----------|------------|
|           |            |

5. Consulte el Manual de usuario si desea más información.

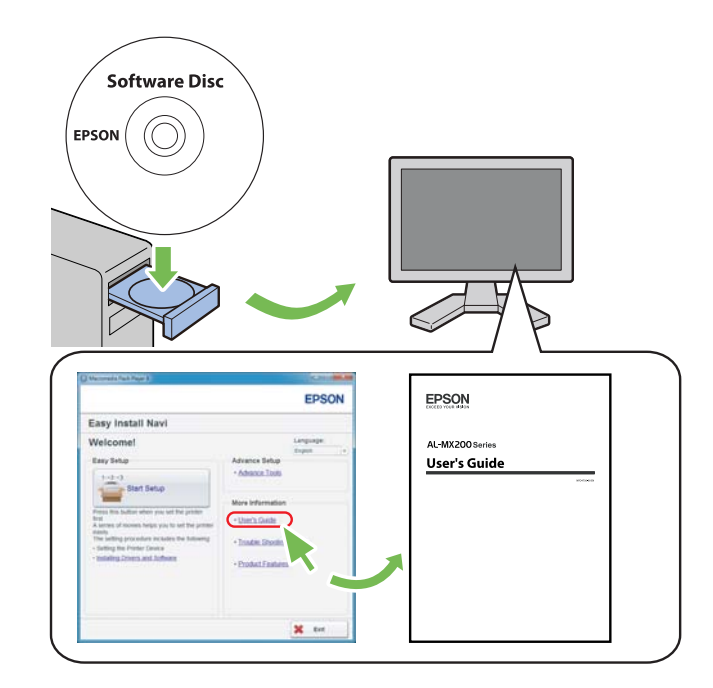

# Configuración de la conexión inalámbrica (para Windows)

#### Nota:

Cerciórese de obtener con antelación el SSID y la información de seguridad de un administrador del sistema cuando no utilice WPS.

En el procedimiento siguiente se utiliza, a modo de ejemplo, Windows 7.

1. Inserte el Software Disc suministrado con la impresora en su ordenador.

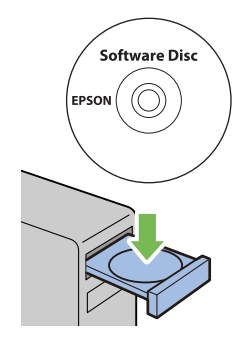

Cuando aparezca la ventana AutoPlay (Reproducción automática), haga clic en Run setup.exe para iniciar Install Navi.

Nota:

*Si el CD no se inicia automáticamente o no aparece la ventana* **AutoPlay (Reproducción** *automática)*, *haga clic en* **Start (Iniciar) — Computer (Equipo) — D:\setup.exe** (donde D es la letra de la unidad de CD/DVD), y después haga clic en **OK (Aceptar)**.

2. Haga clic en Easy Install.

Aparecerá el SOFTWARE LICENSE AGREEMENT (CONTRATO DE LICENCIA DE SOFTWARE).

3. Si está de acuerdo con los términos del SOFTWARE LICENSE AGREEMENT (CONTRATO DE LICENCIA DE SOFTWARE), seleccione Agree (Acepto) y después haga clic en Next (Siguiente).

Se iniciará **Easy Install Navi**.

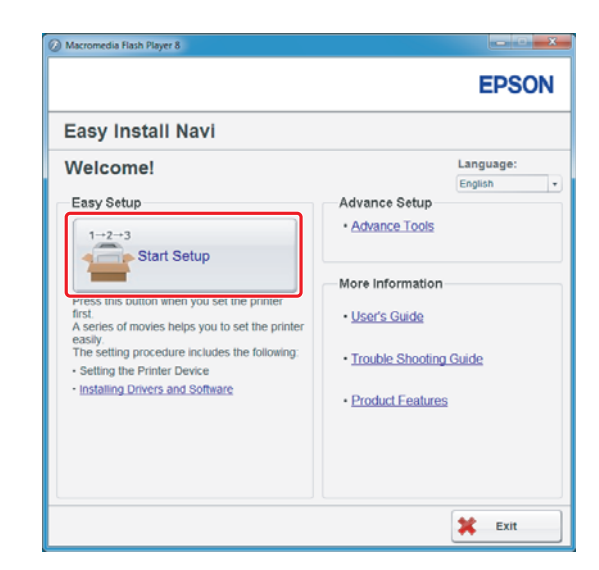

4. Haga clic en Start Setup (Iniciar configuración).

5. Cerciórese de que haya seleccionado **Connect Your Printer (Conecte su impresora)** y de que esté mostrándose la pantalla de Seleccione su tipo de conexión.

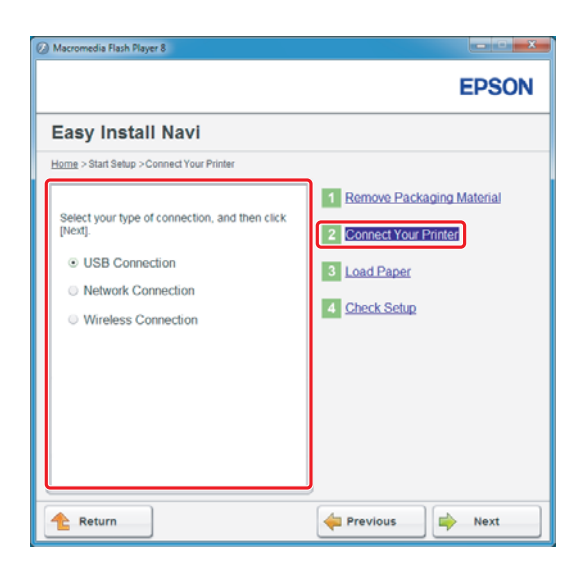

6. Seleccione Wireless Connection (Conexión inalámbrica), y después haga clic en Next (Siguiente).

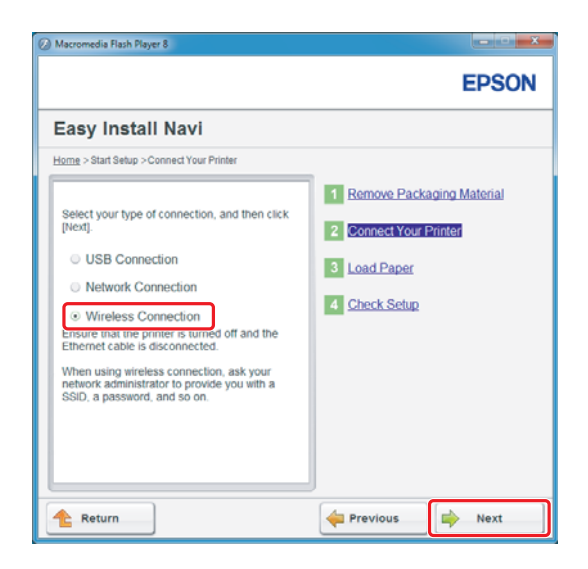

Aparecerá la ventana de selección del método de configuración.

7. Cerciórese de que haya Wizard (Asistente), y después haga clic en Next (Siguiente).

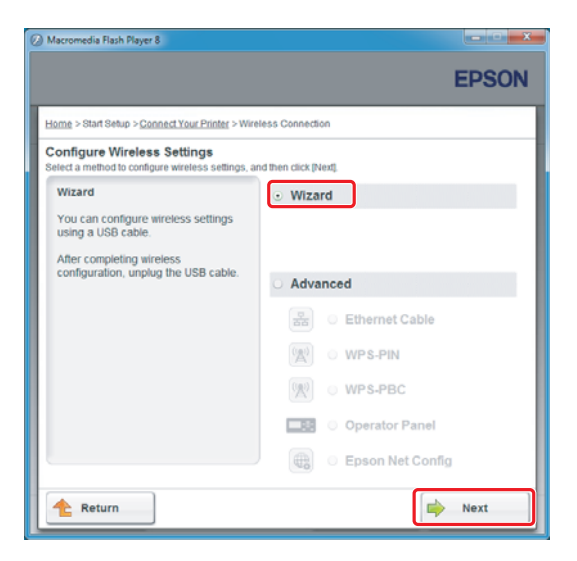

Nota:

Si selecciona Advanced (Avanzado), consulte el Manual de usuario si desea más información.

8. Siga las instrucciones hasta que aparezca la pantalla Printer Setup Utility (Utilidad Configuración de impresora).

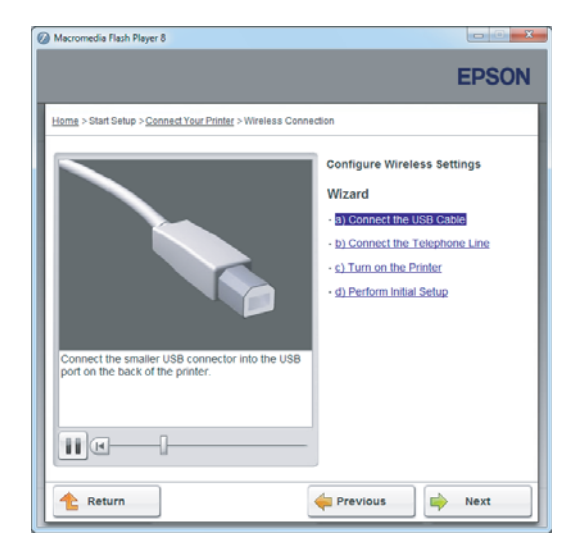

Si aparece la ventana siguiente, cerciórese de que el cable USB esté conectado al puerto USB de la impresora.

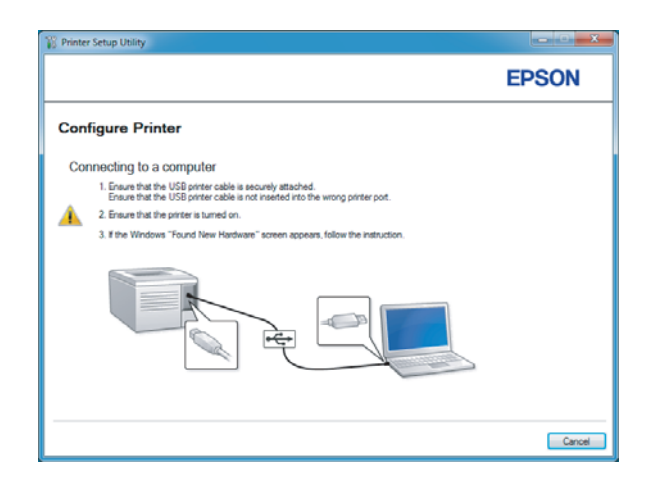

9. Haga clic en el botón de opción Select from the found Access Points (Seleccionar de entre los siguientes puntos de acceso detectados) seleccione el SSID al que desee conectarse como punto de acceso, y después haga clic en Next (Siguiente).

|                                                                                                    | EPSON                                                                                                    |
|----------------------------------------------------------------------------------------------------|----------------------------------------------------------------------------------------------------|
| Configure Printer                                                                                                    |                                                                                                    |
| Select Access Point                                                                                                  | Salard Account Daird                                                                                                    |
| Select from the found Access Points                                                                                  | Select the Access Point you want to                                                                                                    |
| Access Point                                                                                                    | use.                                                                                                    |
| Uncontrol Type Status                                                                                                | F your Access point is not listed:<br>-Ensure the Access Point is connected<br>to the network then click: "Refresh".<br>-For Non broadcasted SSID, use the<br>[Input the SSID directly] option to<br>provide SSID Information.<br>When unsure of the SSID, refer to the<br>Liver Guide of Accesse Point or contacts |
| Befreith If the required Access Point is not displayed above, click the following option to enter the SSID directly. | the network administrator.                                                                                                    |
| Input the SSID directly.                                                                                             |                                                                                                    |
| SSID: What's this?                                                                                                   |                                                                                                    |

#### Nota:

- □ Para introducir directamente el SSID, haga clic en el botón de opción **Input the SSID directly** (Introducir SSID directamente) introduzca el SSID en el cuadro SSID.
- □ Introduzca directamente el SSID para la conexión de red Ad Hoc.
- 10. (Cuando se haya seleccionado el SSID desde los puntos de acceso encontrados en el paso 9:) Introduzca la **Passphrase (Frase de paso)** para el punto de acceso seleccionado, y después haga clic en **Next (Siguiente)**.

| 12 Printer Setup Utility                 |            | X                                                                                                    |
|------------------------------------------|------------|----------------------------------------------------------------------------------------------------|
|                                          |            | EPSON                                                                                                    |
| Configure Printer                        |            |                                                                                                    |
| Enter Passphrase<br>SSID:<br>Prosphrase: | Show input | Pessphrase<br>Presphrase is a "key" to encryst data on<br>writes LAW<br>-Bret the some Passphrase that was set<br>previously at the Access Fort.<br>- Refer to the user gale of Access for<br>the source of the Wineless Encryption<br>Key. |
|                                          |            | < Back Next > Cancel                                                                                                    |

- Para visualizar los caracteres introducidos, seleccione la casilla de verificación Show input (Mostrar texto).
- La pantalla de arriba solamente se visualizará cuando el SSID seleccionado en el paso 9 tenga contraseña. Cuando el SSID no tenga contraseña, vaya al paso 11.

(Cuando se haya introducido directamente el SSID en el paso 9:)

Seleccione **Type of wireless network (Tipo de red inalámbrica)**, realice la configuración de seguridad, y después haga clic en **Next (Siguiente)**.

|                  |              |   |              | EPSON                                                 |
|------------------|--------------|---|--------------|-------------------------------------------------------|
| Configure F      | Printer      |   |              |                                                       |
| Vireless Netw    | ork Settings | v | Vhat's this? |                                                       |
| Type of wireless | network      |   | What's this? | Wireless Settings                                     |
| Infrastructure   |              |   |              |                                                       |
| Ad Hoc           |              |   |              | The SSID and wireless settings on                     |
| Security         |              |   | March 1947   | wreless settings to function properly.                |
| Protocol:        | No Security  | • | what a this? | printer, you will lose contact with the               |
| Indeg            | Auto         | ÷ |              | your computer to match the new SSID<br>on the prioter |
| WEP Key          |              |   |              | on the printer.                                       |
|                  |              |   |              |                                                       |
|                  | Show input   |   |              |                                                       |
|                  |              |   |              |                                                       |
|                  |              |   |              |                                                       |

11. Seleccione IP Mode (Modo IP) dependiendo del esquema de su red.

Cuando seleccione IPv4, configure lo siguiente:

- a Seleccione **Type (Tipo)**.
- b Si selecciona **Use Manual Address (Usar dirección manual)** en **Type (Tipo)**, introduzca los elementos siguientes:
  - L IP Address (Dirección IP) de su impresora
  - Subnet Mask (Máscara subred)
  - Gateway Address (Dirección de pasarela)

Cuando seleccione Dual Stack (Doble pila), configure lo siguiente:

a Configure IPv4 Settings (Configuración IPv4).

- b Si había seleccionado la casilla de verificación Use Manual Address (Usar dirección manual) bajo IPv6 Settings (Configuración IPv6), introduzca los elementos siguientes:
  - L IP Address (Dirección IP) de su impresora
  - Gateway Address (Dirección de pasarela)

|                           |                                   | EPSON                                                                      |
|---------------------------|-----------------------------------|----------------------------------------------------------------------------|
| Configure Prin            | nter                              |                                                                            |
| IP Address Set            | tings                             |                                                                            |
| IP Mode :                 | IPv4 • What's this                | 7 IB Address Settions                                                      |
| IPv4 Settings             | line Marcual & Hannes What's this | 1P Address Settings                                                        |
| IP Address:               |                                   | In case of IPv4, choose DHCP if a                                          |
| Subnet Mask:              | 200 . 200 . 200 . 0               | server, router, or other device<br>automatically assigns IP addresses to   |
| Gateway Address:          | 780 . 780 . 8 . 7                 | devices on the network.                                                    |
| IPv6 Settings             |                                   | assigned manually, click the check<br>box and enter an existing IP address |
| Use Manual Address        | What's this                       | <i>'</i>                                                                   |
| IE Address:               |                                   |                                                                            |
| trateway <u>Address</u> : |                                   |                                                                            |
|                           |                                   | _                                                                          |
|                           |                                   |                                                                            |

- 12. Haga clic en **Next (Siguiente)**.
- 13. Cerciórese de que se esté visualizando la configuración de conexión inalámbrica, y después haga clic en **Apply (Aplicar)**.

| rinter Setup Utility       | EPSON                                                                                                    |
|----------------------------|----------------------------------------------------------------------------------------------------|
| Configure Printer          |                                                                                                    |
| Confirm the settings       | Cordian Settings<br>Please confirm your settings.<br>Select language of you want to<br>change the language of printer's<br>operation panel. |
| Panel Language : English v | ( Darth ( Lanka) Course                                                                                                    |

14. Haga clic en **Yes (Sí)** para reiniciar su impresora.

| Printer Set | up Utility                                                                          | Х |
|-------------|-------------------------------------------------------------------------------------|---|
| ?           | Restart printer for new settings to take effect.<br>Do you want to restart printer? |   |
|             | Ves No                                                                              |   |

Aparecerá la pantalla Configuration Complete (Configuración finalizada).

#### Nota:

Espere algunos minutos hasta que la impresora se reinicie para establecer la red inalámbrica.

15. Haga clic en **Print Printer Setting (Imprimir configuración de la impresora)**, y confirme que "Link Quality" se muestre como "Good", "Acceptable" o "Low" en el informe.

| Printer Setup Utility                                                                                               | X      |
|----------------------------------------------------------------------------------------------------|--------|
|                                                                                                    | EPSON  |
| Configure Printer                                                                                                   |        |
| Configuration Complete                                                                                              |        |
| UBBy has finished sending your settings to printer.                                                                 |        |
| After your parter restarts, wait for a few minutes and then check the settings by clicking "Pirst Pirster Setting". |        |
| Print Printer Setting                                                                                               |        |
| Click: "Next" and continue setting up your printer according to instructions of Easy<br>Setup Navigator.            |        |
|                                                                                                    |        |
|                                                                                                    | Next > |

#### Nota:

Cuando "Link Quality" sea "No Reception", compruebe si ha configurado correctamente la conexión inalámbrica.

Para realizar la configuración de la conexión inalámbrica, haga clic en **Next (Siguiente)** de la pantalla Configuration Complete (Configuración finalizada) y después haga clic en **Return** (**Volver**).

16. Haga clic en **Next (Siguiente)**.

17. Siga las instrucciones de la pantalla hasta que aparezca la pantalla Check Setup (Compruebe la configuración).

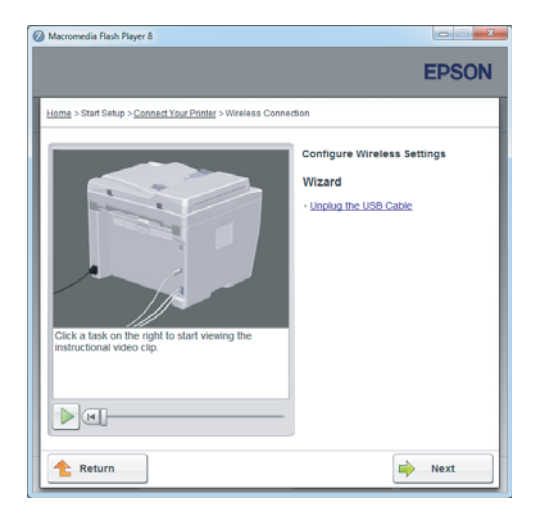

18. Confirme que no se visualicen errores en el panel LCD, y después haga clic en **Start Installation** (Iniciar instalación).

| Macromedia Flash Player 8                                                                                                    |                                                                                    |
|----------------------------------------------------------------------------------------------------|------------------------------------------------------------------------------------|
|                                                                                                    | EPSON                                                                              |
| Easy Install Navi                                                                                                    |                                                                                    |
| Home > Start Setup > Check Setup                                                                                                    |                                                                                    |
| You have completed preparing the printer's<br>hardware.<br>Press the [Start Installation] button on the lower<br>right to go to the software install procedure. | Remove Packaging Material     Connect Your Printer     Load Paper     Effect Setup |
| If any error is displayed on the operator panel,<br>click the following link:<br>Trouble Shooting Guide                                                         |                                                                                    |
| 1 Return                                                                                                    | evious Start Installation                                                          |

#### Nota:

Si no ve ningún error, haga clic en **Trouble Shooting Guide (Resolución de problemas)** y siga las instrucciones.

19. Compruebe si la impresora que desea instalar está en la lista de la pantalla Select Printer (Seleccionar impresora), y después haga clic en **Next (Siguiente)**.

|                |               |                                  | EPSON                                                                                                    |
|----------------|---------------|----------------------------------|----------------------------------------------------------------------------------------------------|
| Install prin   | ter driver ar | nd software                      | Select Printer                                                                                                    |
| Select Printer |               |                                  | Select the printer you was<br>to install                                                                                                    |
| Printer Name   | IP Address    | Port Name                        |                                                                                                    |
| EPSON AL-MX2   | 00 1012:018   | -                                | If your printer is not listed                                                                                                    |
| Refresh        |               | Add Printer                      | 1) Ensure cable are connetced to to<br>computer or network.<br>2) Ensure printer is turned on<br>3) Click "Retreath"/Or<br>4) Click "Notd Printer". |
|                |               | Manually add using IP<br>address |                                                                                                    |
|                |               |                                  |                                                                                                    |

#### Nota:

*Si la impresora que desea instalar no está en la lista de la pantalla Select Printer (Seleccionar impresora), pruebe los pasos siguientes:* 

- Letter Haga clic en **Refresh (Actualizar)** para actualizar la información.
- □ Haga clic en Add Printer (Agregar impresora), y después introduzca manualmente los detalles de la impresora.
- 20. Seleccione los elementos requeridos en la pantalla Enter Printer Settings (Especificar configuración de la impresora), y después haga clic en **Next (Siguiente)**.

| Printer Installation                                                                        |                                                                                                    |                                                                  |
|---------------------------------------------------------------------------------------------|----------------------------------------------------------------------------------------------------|------------------------------------------------------------------|
|                                                                                             |                                                                                                    | EPSON                                                            |
| nstall printer o                                                                            | driver and software                                                                                                    | Printer Settings                                                 |
| nter Printer Setting                                                                        | 5                                                                                                    | <u>ו</u>                                                         |
| Dinter                                                                                      |                                                                                                    |                                                                  |
|                                                                                             |                                                                                                    |                                                                  |
| Printer Name                                                                                | Port Name                                                                                                    | You can set the printer name and                                 |
| Printer Name<br>EPSON AL-M0(200D.                                                           | Port Name                                                                                                    | You can set the printer name and<br>the printer share name, etc. |
| Printer Name<br>EPSON AL-M4200D.<br>Printer Name:                                           | Pot Neme<br>EPS0N AL-M-2000WF-00002                                                                                          | You can set the printer name and<br>the printer share name, etc. |
| Printer Name<br>EPSON AL-MC200D.<br>Printer Name:                                           | EPSON AL-MP-2000 WF-00002<br>other computers on the network                                                                  | You can set the printer name and<br>the printer share name, etc. |
| Printer Name<br>EPSON AL MC2000.<br>Printer Name:<br>Share this printer with<br>Share Name: | EPSON AL-MC2000WF-00002 other computers on the network EPSON AL-MC2000WF-00002                                               | You can set the printer name and the printer share name, etc.    |
| Pinter Name<br>EPSON AL-MC2000.                                                             | EPSON AL-MC2000-WF-00002<br>other computer on the network<br>EPSON AL-MC2000-WF-00002<br>with for printing                   | You can set the printer name and<br>the printer share name, etc. |
| Pinter Name<br>EPSON AL-MC2000.<br>Pinter Name:<br>Spare this printer with<br>Spare Name:   | Pon Name EPSON AL-M-2000 WF-00002 other computers on the network EPSON AL-M-2000 WF-00002 sub for printing sub for sciencing | You can set the printer name and<br>the printer share name, etc. |

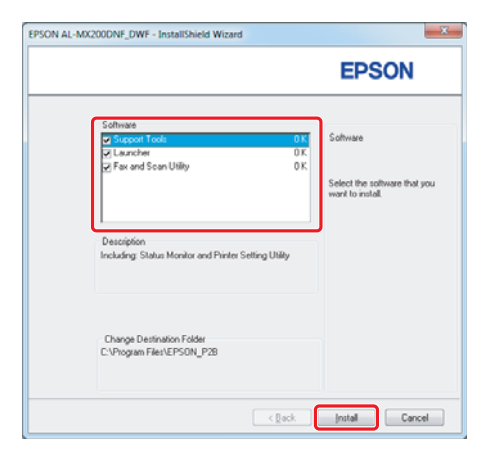

21. Seleccione el software que desee instalar, y después haga clic en Install (Instalar).

22. Haga clic en **Finish (Finalizar)** para salir de esta herramienta.

| EPSON AL-MX200DNF_DWF - 1 | nstallShield Wizard                                                                                                    |
|---------------------------|----------------------------------------------------------------------------------------------------|
|                           | InstallShield Wizerd Complete<br>The installShield Wizerd Complete<br>The installShield Wizerd has reaccessfully instaled EPSON<br>and install your computer is a program on use the program, you<br>mult install your computer.<br>(************************************ |
|                           | K Back Finish Cancel                                                                                                    |

La configuración de la conexión inalámbrica habrá finalizado.

# Configuración Ad Hoc para Windows

El procedimiento para configurar Ad Hoc mediante ordenador depende de su sistema operativo, ordenador, y el fabricante de sus dispositivos inalámbricos. Si desea más detalles, consulte la documentación de los dispositivos inalámbricos o póngase en contacto con el servicio de ayuda al cliente del fabricante. En la sección siguiente se describe la realización de la configuración estándar de Windows XP o Windows 7.

# Nota:

Aunque posea una conexión a red inalámbrica, la impresora y el ordenador pueden no ser capaces de comunicarse en su entorno cuando realice la configuración Ad Hoc descrita en esta sección. Configure una conexión Ad Hoc solamente cuando utilice la comunicación inalámbrica directa ente la impresora y el ordenador.

## Windows 7

1. Vuelva a la ventana Network and Sharing Center (Centro de redes y recursos compartidos).

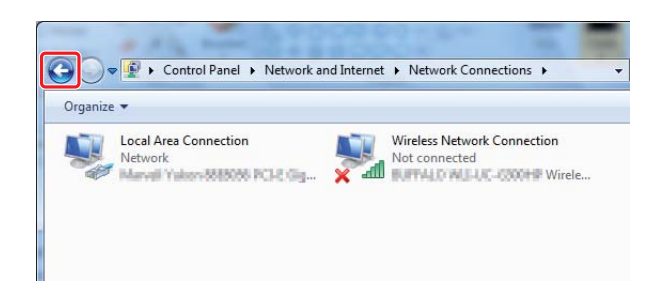

2. Haga clic en Set up a new connection or network (Configurar una nueva conexión o red).

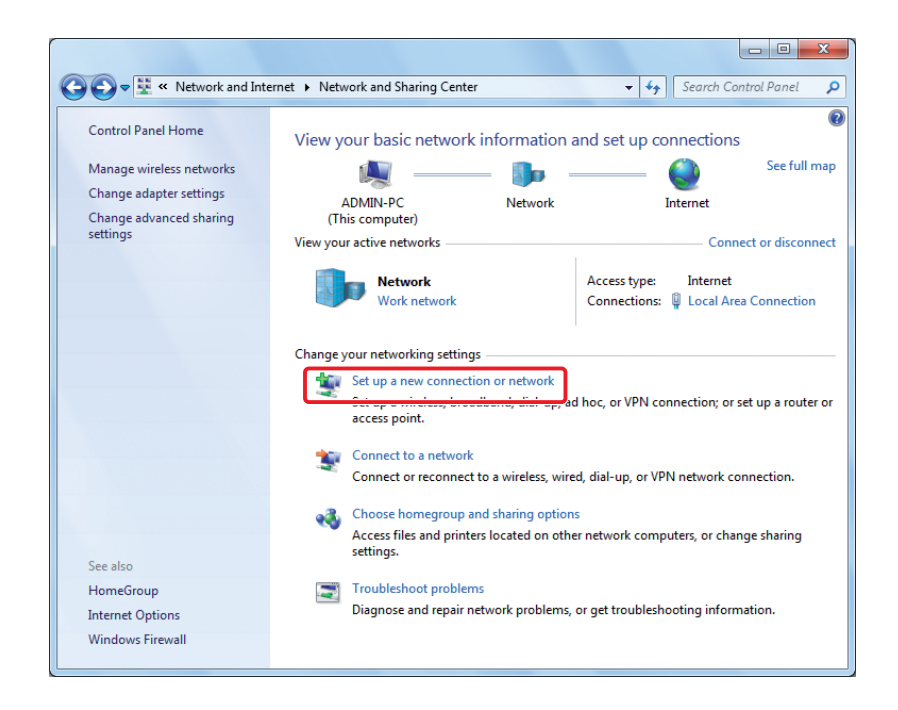

3. Seleccione Set up a wireless ad hoc (computer-to-computer) network (Configurar una red ad hoc inalámbrica (de equipo a equipo)), y después haga clic en Next (Siguiente).

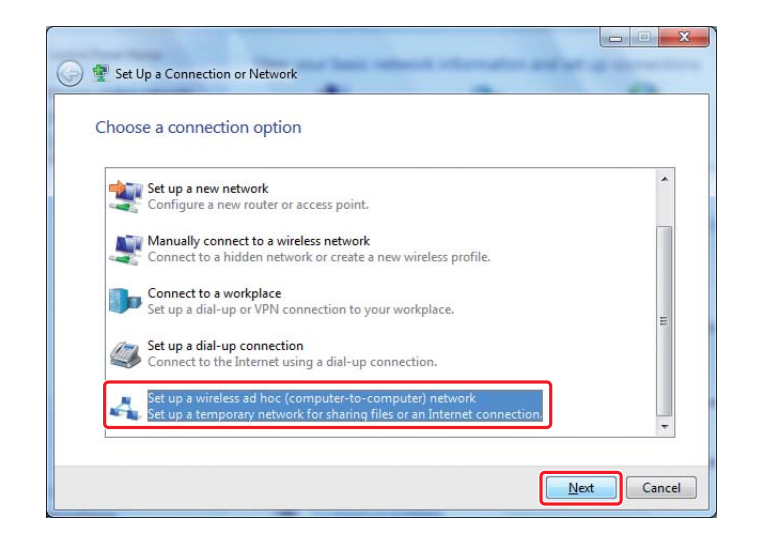

4. Haga clic en **Next (Siguiente)**.

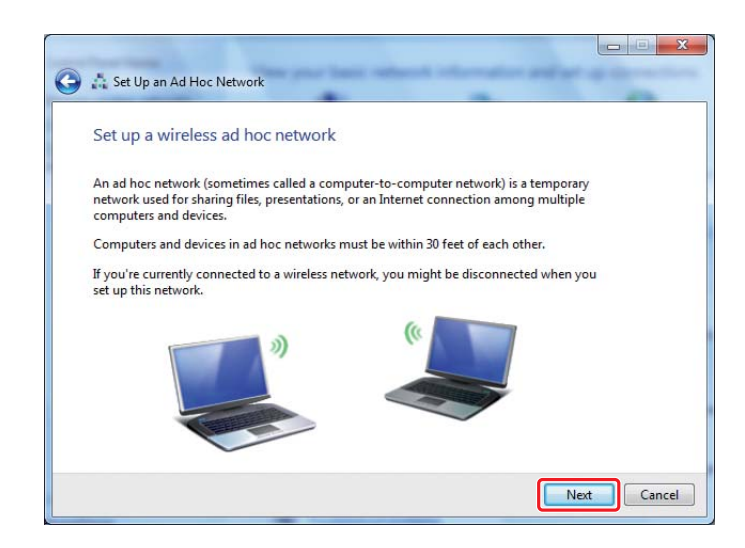

5. Para realizar la configuración, consulte la tabla siguiente, y después haga clic en **Next** (Siguiente).

|   | C                                                      | 🕽 🙏 Set Up an Ad Hoc I                                      | Network                                       | -               |              |              |
|---|--------------------------------------------------------|-------------------------------------------------------------|-----------------------------------------------|-----------------|--------------|--------------|
|   |                                                        | Give your networ                                            | rk a name and choose see                      | curity options  |              |              |
|   |                                                        | Network name:                                               | 100.40.0007                                   |                 |              | -0           |
|   |                                                        | Security type:                                              | WEP                                           | Heln me choo    | CP.          | -0           |
|   |                                                        | S <u>e</u> curity key:                                      | •••••                                         |                 |              | -G           |
|   |                                                        | ☑ Sa <u>v</u> e this netw                                   | ork                                           |                 |              | _ <b>_</b> 0 |
|   |                                                        |                                                             |                                               |                 |              |              |
|   |                                                        |                                                             |                                               | ſ               | Next Cancel  |              |
| a | <b>Networ</b><br>Introduz<br>guiente                   | <b>k name (Nom</b><br>zca un nombre<br>s.                   | <b>bre de red):</b><br>e utilizando cualqu    | uiera de los ca | racteres si- |              |
|   | 0123456<br>!"#\$%&'<br>ABCDEF<br>Abcdefc<br>[\]^_`{ }- | 5789<br>()*+,/:;<br>GHIJKLMNOP(<br>ghijklmnopqrst<br>~<=>?@ | QRSTUVWXYZ<br>tuvwxyz                         |                 |              |              |
| b | <b>Security</b><br>Seleccio                            | <b>y type (Tipo d</b><br>one WEP.                           | e seguridad):                                 |                 |              |              |
| G | Security<br>Introduz                                   | <b>y key (Clave d</b><br>zca una palabr                     | <b>e seguridad):</b><br>a utilizando 5 o 1:   | 3 caracteres.   |              |              |
| 0 | <b>Save th</b><br>Seleccio                             | <b>is network (G</b><br>one esta casilla                    | <b>uardar esta red)</b> :<br>de verificación. | :               |              |              |

6. Haga clic en Close (Cerrar).

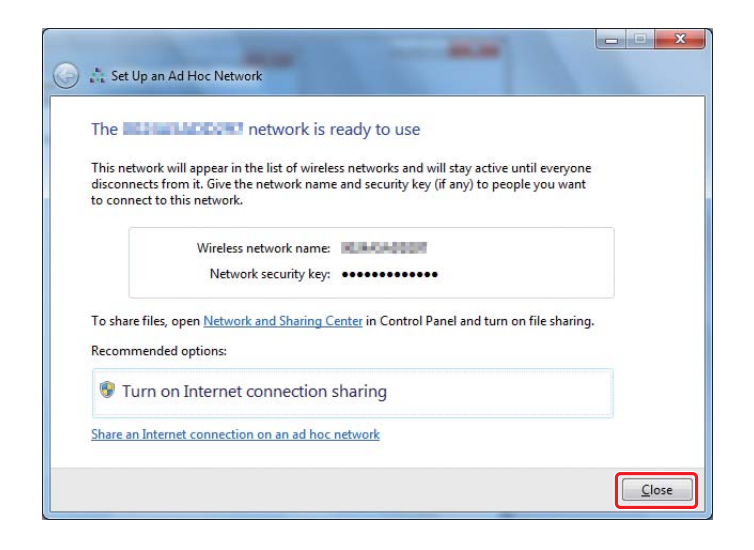

7. Haga clic en Change adapter settings (Cambiar configuración del adaptador).

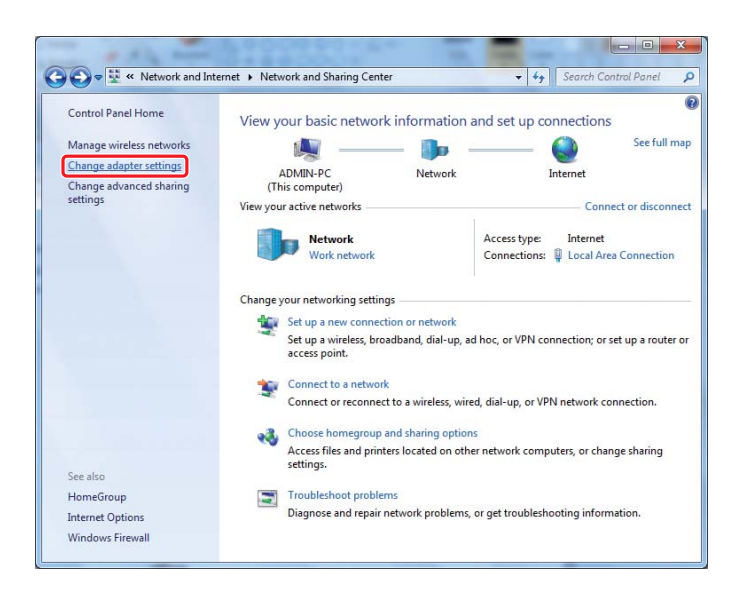

8. Haga doble clic en el icono Wireless Network Connection (Conexión de red inalámbrica).

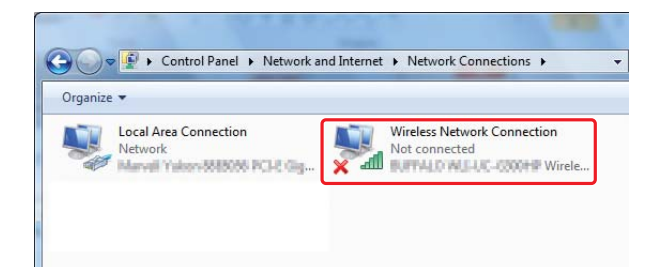

9. Cerciórese de que se haya registrado la conexión Ad Hoc.

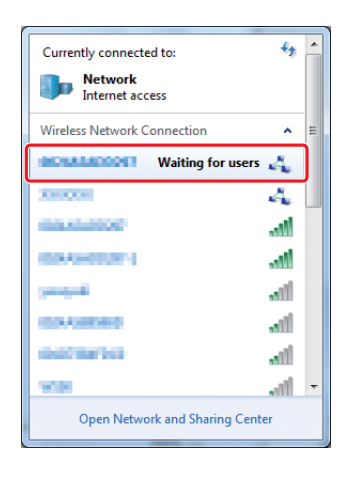

Consulte "Configuración de la conexión inalámbrica (para Windows)" de la página 5.

# Windows XP

#### Nota:

Dependiendo de su entorno, es posible que no pueda utilizar la función para obtener automáticamente una dirección IP. En tal caso, necesitará establecer una dirección IP estática. Si desea más detalles, consulte la documentación de su ordenador o dispositivos inalámbricos. 1. Haga clic con el botón derecho en Wireless Network Connection (Conexión de red inalámbrica) y seleccione Properties (Propiedades).

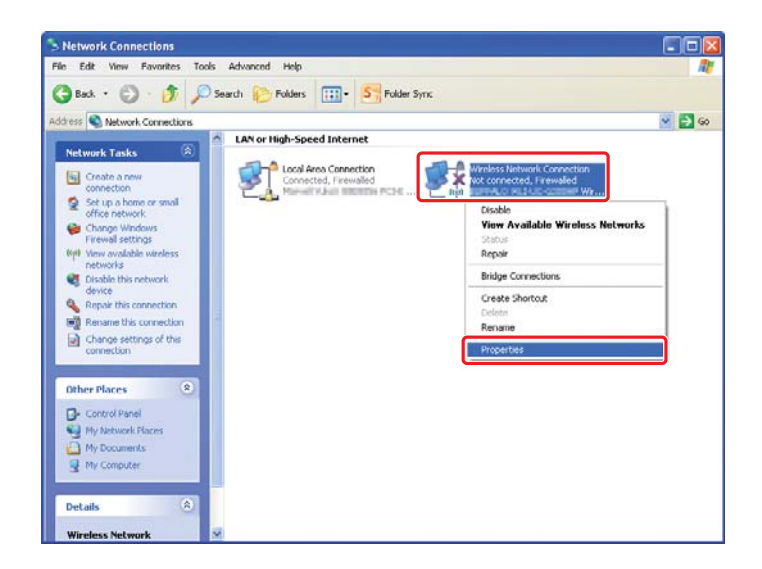

2. Seleccione la ficha Wireless Networks (Redes inalámbricas).

| 🕂 Wireless Network Connection Properties 🛛 🛛 🔀                                                                            |
|----------------------------------------------------------------------------------------------------|
| General Wireless Networks Advanced                                                                                        |
| ☑ Use Windows to configure my wireless network settings                                                                   |
| Available networks:                                                                                                    |
| To connect to, disconnect from, or find out more information<br>about wireless networks in range, click the button below. |
| View Wireless Networks                                                                                                    |
| Preferred networks:<br>Automatically connect to available networks in the order listed<br>below:                          |
| Моче цр                                                                                                    |
| Move <u>d</u> own                                                                                                    |
| Add Remove Properties Learn about setting up wireless network Advanced configuration.                                     |
| OK Cancel                                                                                                    |

3. Cerciórese de que esté seleccionada la casilla de verificación para Use Windows to configure my wireless network settings (Usar Windows para establecer mi config. de red inalámbrica), y después haga clic en Advanced (Opciones avanzadas).

| 🕂 Wireless Network Connection Properties 👘 ? 🔀                                                                            |
|----------------------------------------------------------------------------------------------------|
| General Wireless Networks Advanced                                                                                        |
| Use Windows to configure my wireless network settings                                                                     |
| Available networks:                                                                                                    |
| To connect to, disconnect from, or find out more information<br>about wireless networks in range, click the button below. |
| View Wireless Networks                                                                                                    |
| <ul> <li>Preferred networks:<br/>Automatically connect to available networks in the order listed<br/>below.</li> </ul>    |
| Move up                                                                                                    |
| Move <u>d</u> own                                                                                                    |
| Add Remove Properties Learn about setting up wireless network Advanced                                                    |
| OK Cancel                                                                                                    |

4. Seleccione Computer-to-computer (ad hoc) networks only (Sólo redes de equipo a equipo (ad hoc)), y después haga clic en Close (Cerrar).

| Advanced                                   | ?               |
|--------------------------------------------|-----------------|
| Networks to access                         |                 |
| O Any available <u>n</u> etwork (access po | pint preferred) |
| O Access point (infrastructure) netw       | orks only       |
| Ocomputer-to-computer (ad hoc) n           | etworks only    |
| Automatically connect to non-prefer        | red networks    |
|                                            |                 |
|                                            | Llose           |

5. Haga clic en Add (Agregar).

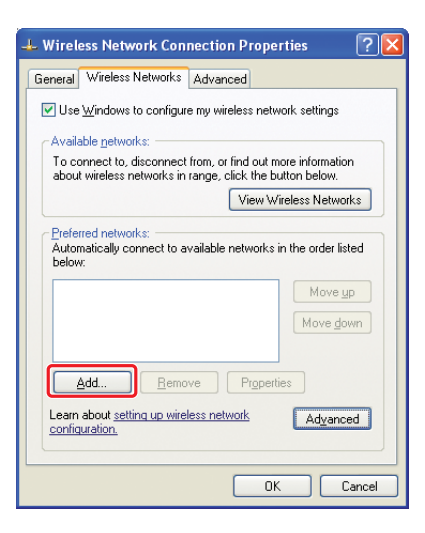

6. Para realizar la configuración, consulte la tabla siguiente, y después haga clic en OK (Aceptar).

|   |                                                                                         | Wireless network propertie                                                                                                    | S                                        | 2                |
|---|-----------------------------------------------------------------------------------------|----------------------------------------------------------------------------------------------------|------------------------------------------|------------------|
|   |                                                                                         | Association Authentication Co                                                                                                    | onnection                                |                  |
|   |                                                                                         | Network <u>n</u> ame (SSID):                                                                                                    |                                          |                  |
|   |                                                                                         | Wireless network key                                                                                                    |                                          |                  |
|   |                                                                                         | This network requires a key fo                                                                                                    | Open                                     |                  |
|   |                                                                                         | Data encryption:                                                                                                    | Upen .                                   |                  |
|   |                                                                                         | Land the                                                                                                    | WEF                                      |                  |
|   |                                                                                         | Network key:                                                                                                    |                                          |                  |
|   |                                                                                         | Confirm network key:                                                                                                    |                                          |                  |
|   |                                                                                         | Key inde <u>x</u> (advanced): 1                                                                                                    | A                                        |                  |
|   |                                                                                         | The key is provided for me                                                                                                    | automatically                            | d                |
|   |                                                                                         | ✓ This is a computer to computer to co | ter (ad hoc) network; wireless           |                  |
|   |                                                                                         | access points are not used                                                                                                    |                                          |                  |
|   |                                                                                         |                                                                                                    | ОК СА                                    | ancel            |
|   | I                                                                                       |                                                                                                    |                                          |                  |
| 0 | Network name (S<br>Introduzca un nor<br>guientes.                                       | <b>SSID) (Nombre de</b><br>nbre utilizando cu                                                                                                    | <b>e red) (SSID):</b><br>Jalquiera de lo | s caracteres si- |
|   | 0123456789<br>!"#\$%&'()*+,/:;<br>ABCDEFGHIJKLMI<br>Abcdefghijklmnoj<br>[\]^_`{ }~<=>?@ | NOPQRSTUVWXYZ<br>pqrstuvwxyz                                                                                                    | 7                                        |                  |
| b | Data encryption                                                                         | (Cifrado de dato                                                                                                    | s):                                      |                  |

| G | <b>Network key (Clave de red):</b><br>Introduzca una palabra utilizando 5 o 13 caracteres.                                                              |  |
|---|----------------------------------------------------------------------------------------------------|--|
| 0 | The key is provided for me automatically (La clave la propor-<br>ciono yo automáticamente):<br>Borre este cuadro para introducir la clave de seguridad. |  |

7. Haga clic en **OK (Aceptar)**.

| -<br>Wireless Network Connection Propert                                                                                  | ies ? 🔀              |  |  |
|----------------------------------------------------------------------------------------------------|----------------------|--|--|
| General Wireless Networks Advanced                                                                                        |                      |  |  |
| Use Windows to configure my wireless netwo                                                                                | rk settings          |  |  |
| Available networks:                                                                                                    |                      |  |  |
| To connect to, disconnect from, or find out more information<br>about wireless networks in range, click the button below. |                      |  |  |
| View Wire                                                                                                    | eless Networks       |  |  |
| Elefered networks:<br>Automatically connect to available networks in<br>below:     Automatic)                             | Move up<br>Move down |  |  |
| Add <u>R</u> emove Properties                                                                                             | 3                    |  |  |
| Learn about setting up wireless network<br>configuration.                                                                 | Advanced             |  |  |
| ОК                                                                                                    | Cancel               |  |  |

8. Espere a que desaparezca el icono 💥.

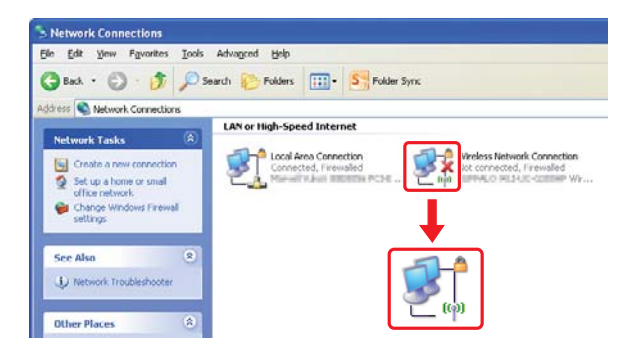

Vaya a "Configuración de la conexión inalámbrica (para Windows)" de la página 5.

Si el icono 💥 no desaparece después de 5 minutos, siga los pasos indicados a continuación para establecer una dirección IP estática.

9. Haga clic con el botón derecho en Wireless Network Connection (Conexión de red inalámbrica) y seleccione Properties (Propiedades).

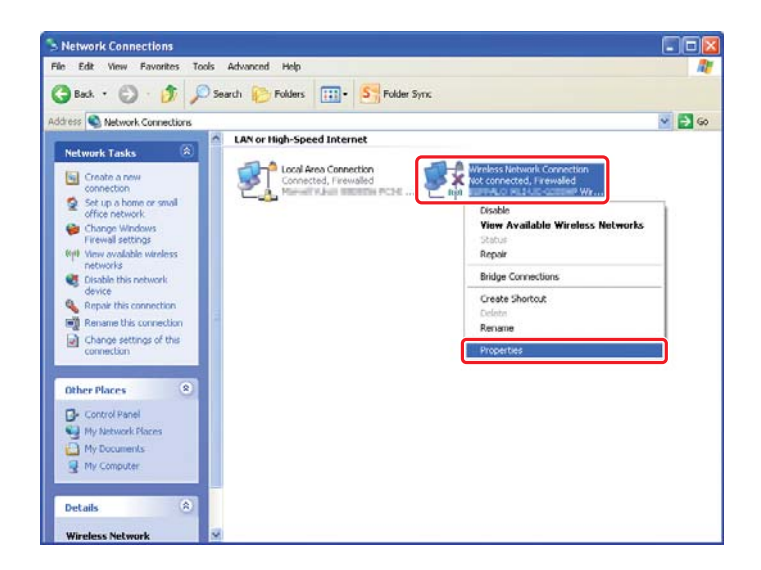

10. Haga doble clic en Internet Protocol (TCP/IP) (Protocolo de Internet (TCP/IP)) de la ficha General.

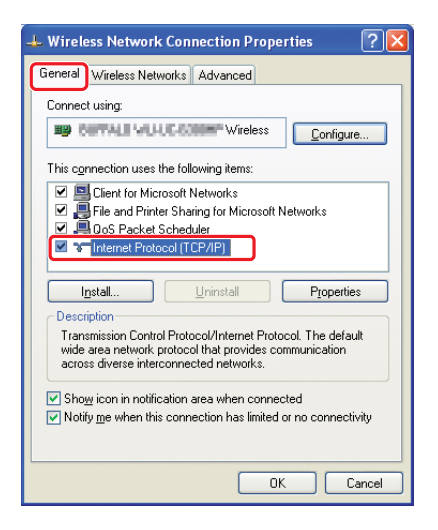

11. Seleccione Use the following IP address (Usar la siguiente dirección IP). Introduzca el valor como IP address (Dirección IP) y Subnet mask (Máscara de subred), haga clic en OK (Aceptar), y después haga clic en OK (Aceptar) en la pantalla del paso 10.

| ternet Protocol (TCP/IP) P<br>General                                                                   | roperties ?                                                                        |
|----------------------------------------------------------------------------------------------------|------------------------------------------------------------------------------------|
| You can get IP settings assigned<br>this capability. Otherwise, you nee<br>the appropriate IP settings. | automatically if your network supports<br>ed to ask your network administrator for |
| OUse the following IP address                                                                           | si                                                                                 |
| IP address:                                                                                             | 10.10.2.2                                                                          |
| Sybnet mask:                                                                                            | 28,28,28,1                                                                         |
| Default gateway:                                                                                        |                                                                                    |
| O Dbtain DNS server address                                                                             | automatically                                                                      |
| ── Use the following DNS serv                                                                           | er addresses:                                                                      |
| Preferred DNS server:                                                                                   |                                                                                    |
| Alternate DNS server:                                                                                   | <u>x</u> <u>x</u> <u>x</u>                                                         |
|                                                                                                    | Ad <u>v</u> anced                                                                  |
|                                                                                                    | OK Cancel                                                                          |

Vaya a "Configuración de la conexión inalámbrica (para Windows)" de la página 5.

# Configuración de la conexión inalámbrica (para Mac OS X)

En esta sección se muestra, a modo de ejemplo, el caso de Mac OS X 10.6.

| Show All                                                                     | Network         | ٩                                                                             |
|------------------------------------------------------------------------------|-----------------|-------------------------------------------------------------------------------|
| Locati                                                                       | on: Automatic   | •                                                                             |
| Ethernet (     Connected (     FireWire (     Not Connected (     Section 1) | Status:         | Connected<br>Ethernet is currently active and has the IP<br>address III IIII. |
| e AirPort 📀                                                                  | Configure IPv4: | Manually                                                                      |
|                                                                              | IP Address:     | 139.3913.325                                                                  |
|                                                                              | Subnet Mask:    | 288.288.288.0                                                                 |
|                                                                              | Router:         | 192.9913.1                                                                    |
|                                                                              | DNS Server:     | 192.998.3.839                                                                 |
|                                                                              | Search Domains: | depresip                                                                      |
| + - \$-                                                                      |                 | (Advanced)                                                                    |
|                                                                              | they shanges    |                                                                               |

Compruebe la condición de conexión y siga las instrucciones ofrecidas a continuación.

| AirPort  | ightarrow  | Hay conexión LAN (Wi-Fi) inalámbrica disponible. Consulte "Con-<br>figuración de Wi-Fi" de la página 28 o "Configuración automática<br>con el punto de acceso" de la página 30 |
|----------|------------|----------------------------------------------------------------------------------------------------|
|          |            | Hay conexión LAN (Ad Hoc) inalámbrica disponible. Consulte<br>"Configuración ad-hoc en el panel del operador" de la pági-<br>na 32                                             |
| Ethernet | $\bigcirc$ | Hay conexión LAN alámbrica disponible. Consulte el <i>Manual de usuario</i> si desea más información.                                                                          |
|          |            | No hay conexión a la red disponible. Necesita configurar el entor-<br>no de la red para su Mac.                                                                                |

# Configuración de la conexión inalámbrica

# Configuración de Wi-Fi

Puede realizar manualmente la configuración de la conexión inalámbrica para conectar su impresora a fin de acceder a una red de punto de acceso (infraestructura) o a una red de equipo a equipo (ah-hoc).

# Conexión a una red de punto de acceso

Para configurar la conexión inalámbrica a través de un punto de acceso como un enrutador inalámbrico:

- 1. En el panel del operador, pulse el botón System.
- 2. Seleccione Admin Menu (Menú Admin), y después pulse el botón 📧.
- 3. Seleccione Network (Red), y después pulse el botón .
- 4. Seleccione Wireless Setur (Configuración inalámbrica), y después pulse el botón .
- 5. Seleccione el punto de acceso deseado, y después pulse el botón 📧.

Si no aparece el punto de acceso deseado:

- a Seleccione Manual Setur (Configuración manual), y después pulse el botón .
- b Introduzca el SSID, y después pulse el botón @.

Utilice el botón  $\blacktriangle$  o  $\checkmark$  para introducir el valor deseado, y pulse el botón  $\blacktriangleleft$  o  $\triangleright$  para mover el cursor.

- c Seleccione Infrastructure (Infraestructura), y después pulse el botón ∞.
- d Seleccione el tipo de cifrado, y después pulse el botón 📧.

#### Importante:

Cerciórese de utilizar uno de los métodos de cifrado admitidos para proteger el tráfico de su red.

6. Introduzca la clave WEP o la frase de contraseña, y después pulse el botón 📧.

Utilice el botón  $\blacktriangle$  o  $\checkmark$  para introducir el valor deseado, y pulse el botón  $\blacktriangleleft$  o  $\blacktriangleright$  para mover el cursor.

Cuando el tipoi de cifrado sea WEP, seleccione una clave de transmisión después de introducir la clave WEP.

- 7. Espere algunos minutos hasta que la impresora se reinicie para establecer la red inalámbrica.
- Imprima una página System Settings (Configuración del sistema) desde el panel del operador.
   Consulte el *Manual de usuario* si desea más información.
- 9. Confirme que "Link Quality" se muestre como "Good", "Acceptable" o "Low" en el informe.

Cuando "Link Quality" sea "No Reception", compruebe si ha configurado correctamente la conexión inalámbrica.

## Configuración automática con el punto de acceso

Si el punto de acceso, como un enrutador inalámbrico, admite WPS, la configuración de seguridad podrá realizarse automáticamente.

#### WPS-PBC

#### Nota:

WPS-PBC es un método para autenticar y registrar dispositivos requeridos para la configuración de conexión inalámbrica, pulsando el botón provisto en el punto de acceso vía enrutadores inalámbricos, y después realizando la configuración de WPS-PBC en el panel del operador. Esta configuración solamente estará disponible cuando el punto de acceso admita WPS.

- 1. En el panel del operador, pulse el botón System.
- 2. Seleccione Admin Menu (Menú Admin), y después pulse el botón 🐼.
- 3. Seleccione Network (Red), y después pulse el botón .
- 4. Seleccione WPS Setup (Configuración WPS), y después pulse el botón .
- 6. Seleccione Yes (Si), y después pulse el botón 🐼.
- 7. Mantenga pulsado el botón WPS en el punto de acceso.
- 8. Espere algunos minutos hasta que la impresora se reinicie para establecer la red inalámbrica.
- Imprima una página System Settings (Configuración del sistema) desde el panel del operador.
   Consulte el *Manual de usuario* si desea más información.
- 10. Confirme que "Link Quality" se muestre como "Good", "Acceptable" o "Low" en el informe.

Cuando "Link Quality" sea "No Reception", compruebe si ha configurado correctamente la conexión inalámbrica.

## WPS-PIN

## Nota:

- WPS-PIN es un método para autenticar y registrar dispositivos requeridos para la configuración de conexión inalámbrica, introduciendo el código PIN en una impresora y un ordenador. Esta configuración, realizada a través de un punto de acceso, solamente estará disponible cuando los puntos de acceso de su enrutador inalámbrico admitan WPS.
- □ Antes de que se inicie WPS-PIN, tendrá que introducir su código PIN en la página Web del punto de acceso inalámbrico. Para los detalles, consulte el manual de instrucciones del punto de acceso.
- 1. En el panel del operador, pulse el botón **System**.
- 2. Seleccione Admin Menu (Menú Admin), y después pulse el botón 🐼.
- 3. Seleccione Network (Red), y después pulse el botón .
- 4. Seleccione WPS Setur (Configuración WPS), y después pulse el botón .
- 5. Seleccione PIN Code (Código PIN), y después pulse el botón 🐼.
- 6. Anote el código PIN mostrado en el panel del operador.
- 8. Si aparece la pantalla de selección de SSID, seleccione el SSID, y después pulse el botón 🐼.
- 9. Introduzca el código PIN de la impresora en la página Web del punto de acceso inalámbrico.
- 10. Espere algunos minutos hasta que la impresora se reinicie para establecer la red inalámbrica.
- 11. Imprima una página System Settings (Configuración del sistema) desde el panel del operador.Consulte el *Manual de usuario* si desea más información.
- 12. Confirme que "Link Quality" se muestre como "Good", "Acceptable" o "Low" en el informe.

Cuando "Link Quality" sea "No Reception", compruebe si ha configurado correctamente la conexión inalámbrica.

# Configuración ad-hoc en el panel del operador

Para realizar la configuración inalámbrica para una conexión ad-hoc donde los dispositivos inalámbricos se comunican directamente entre sí sin punto de acceso:

- 1. En el panel del operador, pulse el botón System.
- 2. Seleccione Admin Menu (Menú Admin), y después pulse el botón 👞
- 3. Seleccione Network (Red), y después pulse el botón .
- 4. Seleccione Wireless Setur (Configuración inalámbrica), y después pulse el botón .
- 5. Seleccione el punto de acceso deseado, y después pulse el botón 📧.

Si no aparece el punto de acceso deseado:

- a Seleccione Manual Setur (Configuración manual), y después pulse el botón .
- b Introduzca el SSID, y después pulse el botón .

Utilice el botón  $\blacktriangle$  o  $\checkmark$  para introducir el valor deseado, y pulse el botón  $\blacktriangleleft$  o  $\triangleright$  para mover el cursor.

- c Seleccione Ad−ho⊂ (Ad ho⊂), y después pulse el botón ⊛.
- d Seleccione el tipo de cifrado, y después pulse el botón 🐼.

#### Importante:

Cerciórese de utilizar uno de los métodos de cifrado admitidos para proteger el tráfico de su red.

6. Introduzca la clave WEP, y después pulse el botón .

Utilice el botón  $\blacktriangle$  o  $\checkmark$  para introducir el valor deseado, y pulse el botón  $\blacktriangleleft$  o  $\blacktriangleright$  para mover el cursor.

7. Seleccione una clave de transmisión.

8. Espere algunos minutos hasta que la impresora se reinicie para establecer la red inalámbrica.

# Configuración ad-hoc en su ordenador

1. Seleccione AirPort, y después haga clic en Turn AirPort On (Activar AirPort).

| Show All                                                          | Network                   | ٩                                                                                                    |
|-------------------------------------------------------------------|---------------------------|----------------------------------------------------------------------------------------------------|
| Loca                                                              | tion: Automatic           | •                                                                                                    |
| Ethernet<br>Connected     Connected     FireWire<br>Not Connected | Status: Off               | Turn AirPort On                                                                                                    |
| ● AirPort ⑦                                                       | Network Name: AirPor      | t: Off   to join new networks networks will be joined automatically. crown networks are available, you will ked before joining a new network. |
| + - \$-                                                           | Show AirPort status in me | nu bar (Advanced) (?)                                                                                                    |
| Click the lock to prevent f                                       | urther changes.           | st me Revert Apply                                                                                                    |

2. En la lista Network Name (Nombre de la red), seleccione Create Network (Crear red).

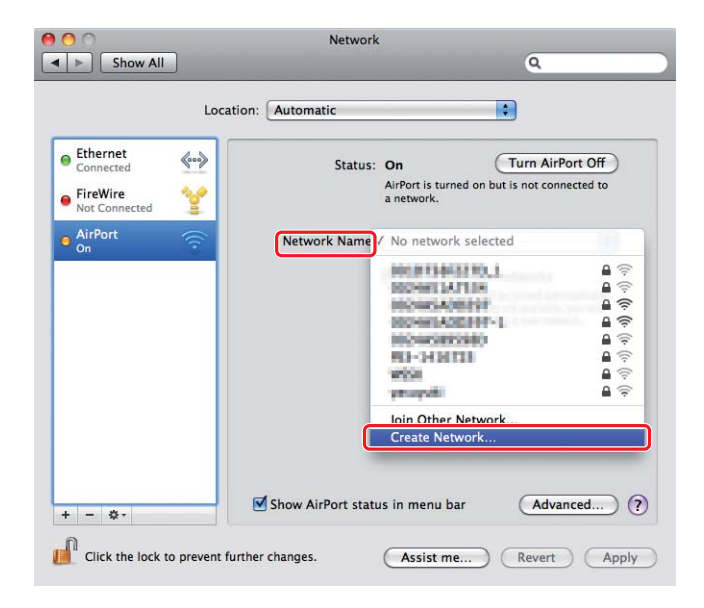

3. Introduzca un nombre de red, y después seleccione la casilla de verificación **Require Password** (Solicitar contraseña).

|                                                        | Network                                                                                                    | 0                                          |
|--------------------------------------------------------|----------------------------------------------------------------------------------------------------|--------------------------------------------|
| Ethernet     Connected     FireWire     AirPort     On | Create a Computer-to-Computer networ<br>Enter the name of the Computer-to-Computer network<br>want to create.<br>Name:<br>Administrator's IMac<br>Channel: Automatic (11)<br>Require Password | Ark.<br>twork you<br>Port Off<br>nected to |
|                                                        | Bhow AirPort status in menu bar                                                                                                    | Advanced                                   |
| Click the lock to preven                               | t further changes. Assist me                                                                                                    | ) Revert Apply                             |

## Nota:

Para posterior uso, anote el nombre de red y la contraseña.

4. Introduzca una contraseña, y después haga clic en **OK (Aceptar)**.

| 000                                | Network                                                                                                    |                                    |
|------------------------------------|----------------------------------------------------------------------------------------------------|------------------------------------|
| Show All                           |                                                                                                    | ٩                                  |
| Ethernet<br>Connected     FireWire | Create a Computer-to-Computer network.<br>Enter the name of the Computer-to-Computer network<br>want to create.<br>Name: Administrator's iMac     | Port Off<br>nected to              |
| Not Connected                      | Channel: Automatic (11)                                                                                                    |                                    |
| e AirPort                          | The password must be entered as exactly 5<br>ASCII characters or 10 hex digits.<br>Password:<br>Verify:<br>Security: 40-bit WEP (more compatible) | Dratically.<br>, you will<br>vork. |
| (?)                                | Cancel                                                                                                    |                                    |
| + - *-                             | Show AirPort status in menu bar                                                                                                    | Advanced) ?                        |

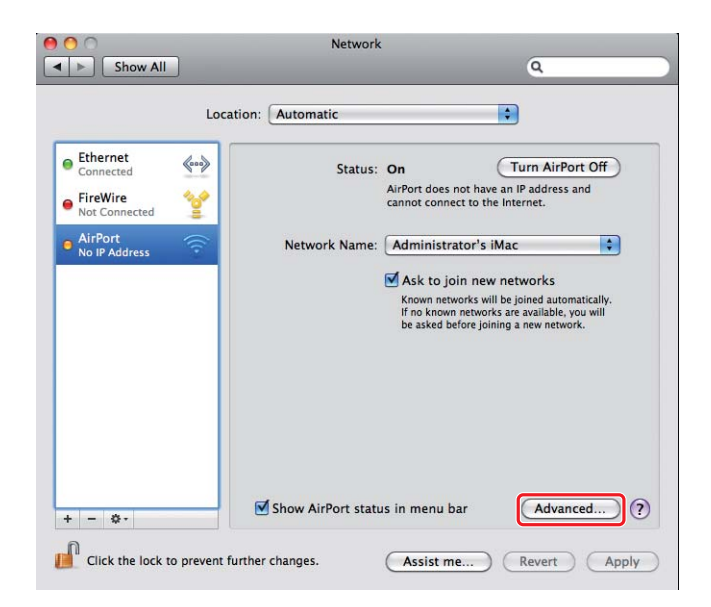

5. Haga clic en **Advanced (Avanzado)**.

6. Haga clic en **TCP/IP**.

|                                                               |               | 802.1X Proxies  | thernet        |
|---------------------------------------------------------------|---------------|-----------------|----------------|
| Configure IPv4:                                               | Using DHCP    | •               |                |
| IPv4 Address:                                                 | 180,094,0141  | Rene            | w DHCP Lease   |
| Subnet Mask:<br>Router:                                       | 20120248      | DHCP Client ID: | (If required ) |
| Configure IPv6:<br>Router:<br>IPv6 Address:<br>Prefix Length: | Automatically |                 |                |

7. Seleccione **Using DHCP (Usar DHCP)** en la lista **Configure IPv4 (Configurar IPv4)**, y después haga clic en **OK (Aceptar)**.

| AirPort                 | TCP/IP DNS WINS 802.1X | Proxies Ethernet     |
|-------------------------|------------------------|----------------------|
| Configure IPv4:         | Using DHCP             | •                    |
| IPv4 Address:           | (10,09,00,0)           | Renew DHCP Lease     |
| Subnet Mask:<br>Router: | DHCP Clien             | t ID: (If required ) |
| Configure IPv6:         | Automatically          | •                    |
| Router:                 |                        |                      |
| IPv6 Address:           |                        |                      |
| Prefix Length:          |                        |                      |
|                         |                        |                      |

8. Haga clic en **Apply (Aplicar)**.

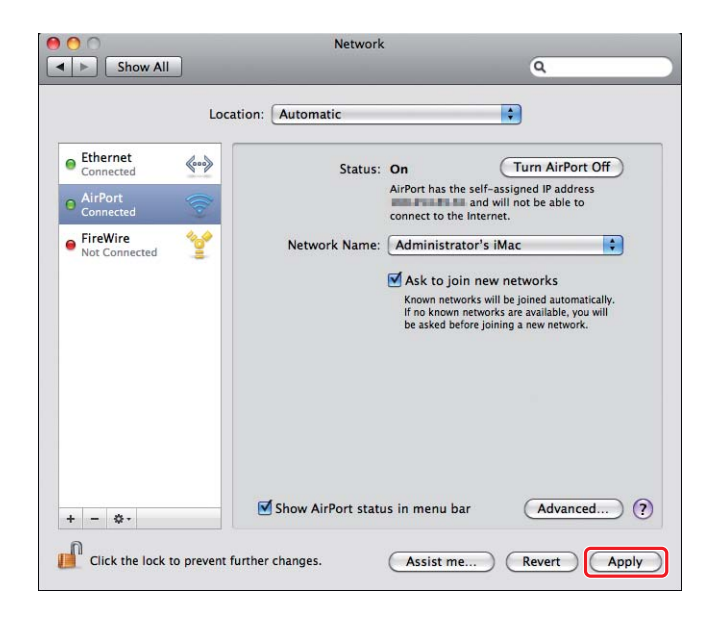

- Imprima una página System Settings (Configuración del sistema) desde el panel del operador.
   Consulte el *Manual de usuario* si desea más información.
- 10. Confirme que "Link Quality" se muestre como "Good", "Acceptable" o "Low" en el informe.

Cuando "Link Quality" sea "No Reception", compruebe si ha configurado correctamente la conexión inalámbrica.

# Instalación de controladores de impresión en ordenadores

1. Inserte el Software Disc.

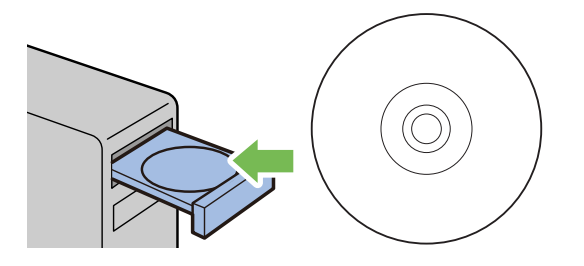

- 2. Haga doble clic en el archivo ejecutable para instalación del software que desee instalar.
- 3. Haga clic en **Continue (Continuar)**.

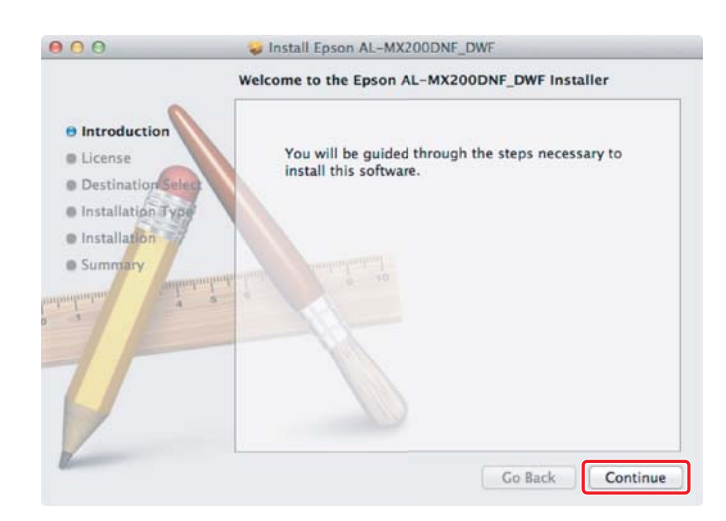

- 000 Install Epson AL-MX200DNF\_DWF Software License Agreement \$ English Introduction SEIKO EPSON CORPORATION SOFTWARE LICENSE AGREEMENT **O** License Destination IMPORTANT: READ THIS SOFTWARE LICENSE AGREEMENT CAREFULLY. The Installation Typ compares not wave product, distributer, typefaxes and/or data, including any accompanying explanatory writem maturias (the "Schware") should only be installed or and by the License ("you") with the condition year again with SEIKO DFSON CORPORATION ("EFSON") to the means and manditum set fixed in this Agrement, By installing or unique the Schware, any one data representing to agree all the terms and conditions set forch in this Agreement. You should sen this Agreement conditions for this Agreement, you are not permitted to install or use the Software. Installation Sum 1. License: EPSON and its suppliers grant you a personal, nonexclusive, myalty-face, non-sublicensable limited license to install and use the Software on any single computer or computer that you inmuch on its directly or via network. You may allow other users of the computers or computers are network to as the Software, provided that you (a custure that all such users agree and are bound by the terms and conditions of this Agreement, (b) ensure that all such users use the Software only in tooglateries with the Gorantz and its in the supplication of this Agreement, (b) ensure that all such users (before provide only in tooglateries with the Gorantz and its suppliers against all damages), they are provided by the supplication of the supplications and the supplication of the supplications increase acconceptence of such asers failing to observe and perform the terms and conditions of this Agreement. You with the supplications of this Agreement. Go Back Continue Print... Save...
- 4. Seleccione un idioma y haga clic en **Continue (Continuar)**.

5. Si está de acuerdo con los términos del acuerdo de licencia del software, haga clic en **Agree** (Acepto).

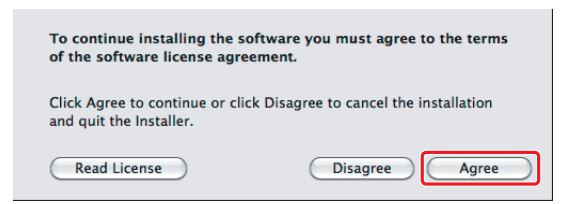

6. Haga clic en Install (Instalar).

|                                                                                                    | Standard Install on "Macintosh HD"                                                                                                    |
|----------------------------------------------------------------------------------------------------|----------------------------------------------------------------------------------------------------|
| Introduction     License     Destination Select     Installation Type     Installation     Summary | This will take 22.1 MB of space on your computer.<br>Click Install to perform a standard installation of<br>this software on the disk "Macintosh HD". |
|                                                                                                    | Change Install Location                                                                                                    |

7. Introduzca el nombre y la contraseña del administrador, y haga clic en OK (Aceptar).

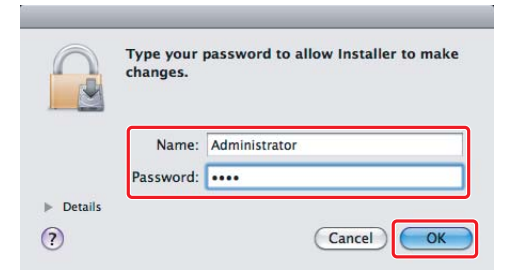

8. Haga clic en Continue Installation (Continuar instalación).

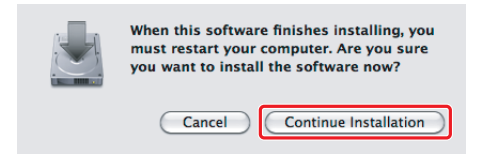

9. Haga clic en Restart(Reiniciar)

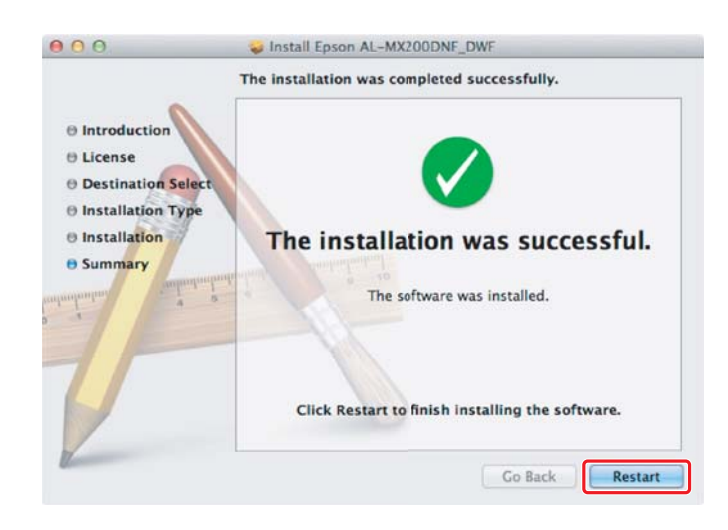

# Adición de una impresora

#### Nota:

Confirme que su ordenador esté conectado a una red.

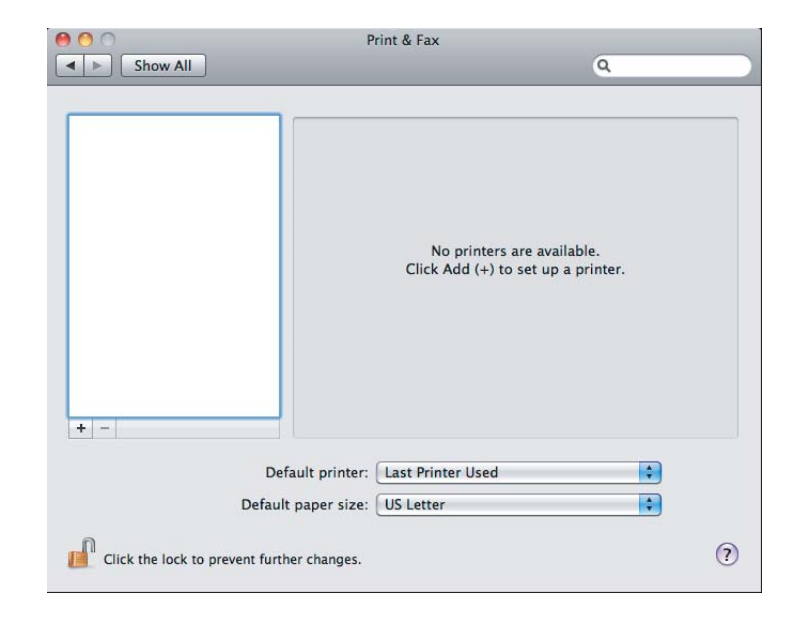

# 1. Abra Print & Fax (Impresión y Fax) (Print & Scan (Imprimir y Explorar) para Mac OS X 10.7).

## Nota:

**Print & Fax (Impresión y Fax) (Print & Scan (Imprimir y Explorar)** para Mac OS X 10.7) se encuentra en **System Preferences (Preferencias del sistema)**.

2. Haga clic en +.

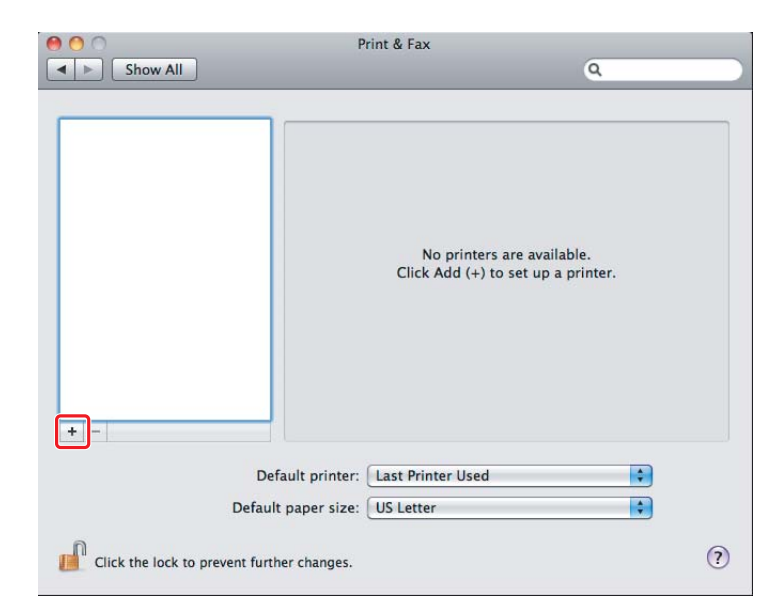

3. Seleccione la impresora que desee utilizar.

# Para **Bonjour** Haga clic en **Default Browser (Navegador por omisión)**, seleccione la impresora, y haga clic en **Add (Agregar)**.

| Fax                          | IP Windows        | Search            |
|------------------------------|-------------------|-------------------|
| 1.005                        | n mildons         | Search            |
| inter Name                   |                   | Kind              |
| SON AL-MX2                   | 00DWF             | USB Multifunction |
| SON AL-MX2                   | 00DWF (56:CC:7D)  | Bonjour           |
| SON AL-MX2                   | UUDWF Fax         | O2R WRITINUCTION  |
| 9800C-8E43                   | 118               | Bergeur           |
| - 5800C - 804                | 114 (P)           | Brick TCHP        |
| SHOOL HEND                   | C MONSHOLD (1990) | Response          |
| summer of the local division |                   | Restored          |
| onter-CD2798                 |                   | Bergeur           |
| Name:<br>Location:           | EPSON AL-MX2000   | DWF (56:CC:7D)    |

# Para IP Printing (Impresión IP)

Especifique la configuración de impresión IP y haga clic en Add (Agregar).

| 000          | Add Printer                    |     |
|--------------|--------------------------------|-----|
|              |                                | 1   |
| Default Fax  | Windows Search                 |     |
| Protocol:    | Line Printer Daemon - LPD      | 2   |
| Address:     | 10.12.0.185                    | 3   |
|              | Valid and complete address.    |     |
| Queue:       |                                | •   |
|              | Leave blank for default queue. |     |
|              |                                |     |
| Name:        | 10.12.0.145                    | _   |
| Location:    |                                |     |
| Print Using: | Epson AL-MX200DWF PS3          | \$  |
|              |                                |     |
|              | F                              | A   |
|              |                                | Add |

| 1 | Haga clic en <b>IP</b> .                                                                                 |
|---|----------------------------------------------------------------------------------------------------|
| 2 | Seleccione Line Printer Daemon - LPD (Protocolo LPD (Line Printer Daemon)) para<br>Protocol (Protocolo). |
| 3 | Introduzca la dirección IP de la impresora.                                                              |